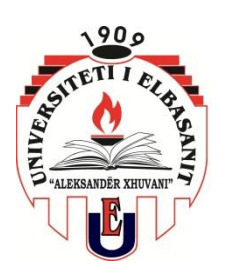

# MANUAL PËRDORIMI I *MICROSOFT TEAMS* (VERSION 0.1) PËR STUDENTËT UNIVERSITETI I ELBASANIT "ALKESANDËR XHUVANI".

# Hyrje

Universiteti Aleksandër Xhuvani ka në përdorim të tij paketen Microsoft Office 365 Education A1. Office 365 A1 Education mundëson falas ndërtimin e klasave bashkëpunuese, lidhjet në komunitetet e të mësuarit profesional si dhe lidhjet me kolegët për Institucionin tonë.

## <u>Si funksionon Microsoft Teams?</u>

Microsoft Teams janë qëndra të komunikimit dixhital që afrojnë dhe sjellin në të njëjtin vend së bashku biseda, përmbajtje apo aplikacione. Nëse klasa apo grupi juaj po përdor Microsoft Teams, do të jeni në gjendje të lidheni me shokët tuaj të klasës, t'i bëni pyetje pedagogëve tuaj, të punoni për detyrat tuaja të pavarura apo edhe të gjurmoni punët apo detyrat e tjera që janë publikuar nga anëtarët e tjerë të grupit tuaj të përbashkët të punës.

## <u>Si të bëheni pjesë e Microsoft Teams?</u>

Ju do të bëheni pjesë e platformës *Microsoft Office 365 Education* me anë të email-it zyrtar që do të gjenerohet për të gjithë studentët e UE-së, duke përdorur të dhënat e juaja (emër, biemër, Fakulteti, Departamenti, viti juaj akademik).

Ky email së bashku me fjalëkalimin (password) për tu loguar për here të pare në këtë platformë do t'ju ofrohet nga depertamenti ku ju jeni pjesë.

Pas kësaj ju duhet të hyni në *"web browser i office.com"* Link <u>https://login.microsoftonline.com/</u>

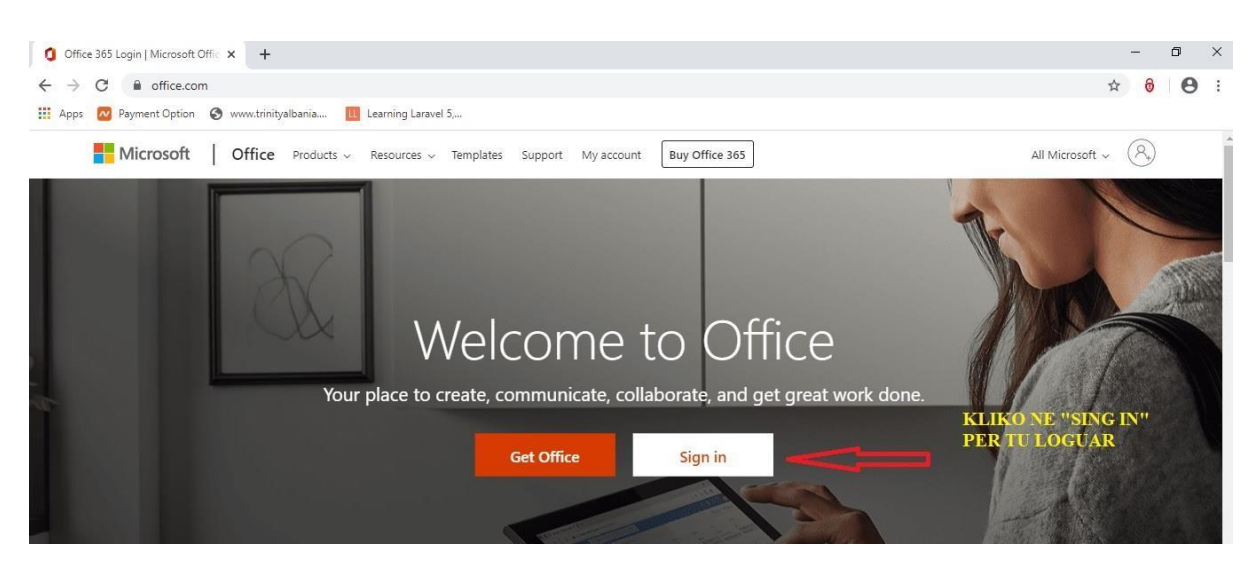

Në këtë moment ju duhen kredencialet të cilat i keni tërhequr nga më pare nga departamenti. Politika për fjalëkalim të sigurt sugjerohet të përmbajë 8 karaktere duke përdorur gërma kapitale, gërma të vogla, numra si dhe shënja pikësimi.Kjo platformë ofron edhe mundësinë e komunikimit nëpërmjet Microsoft Teams dhe ju në këtë moment mund të filloni të jeni pjesë e saj.

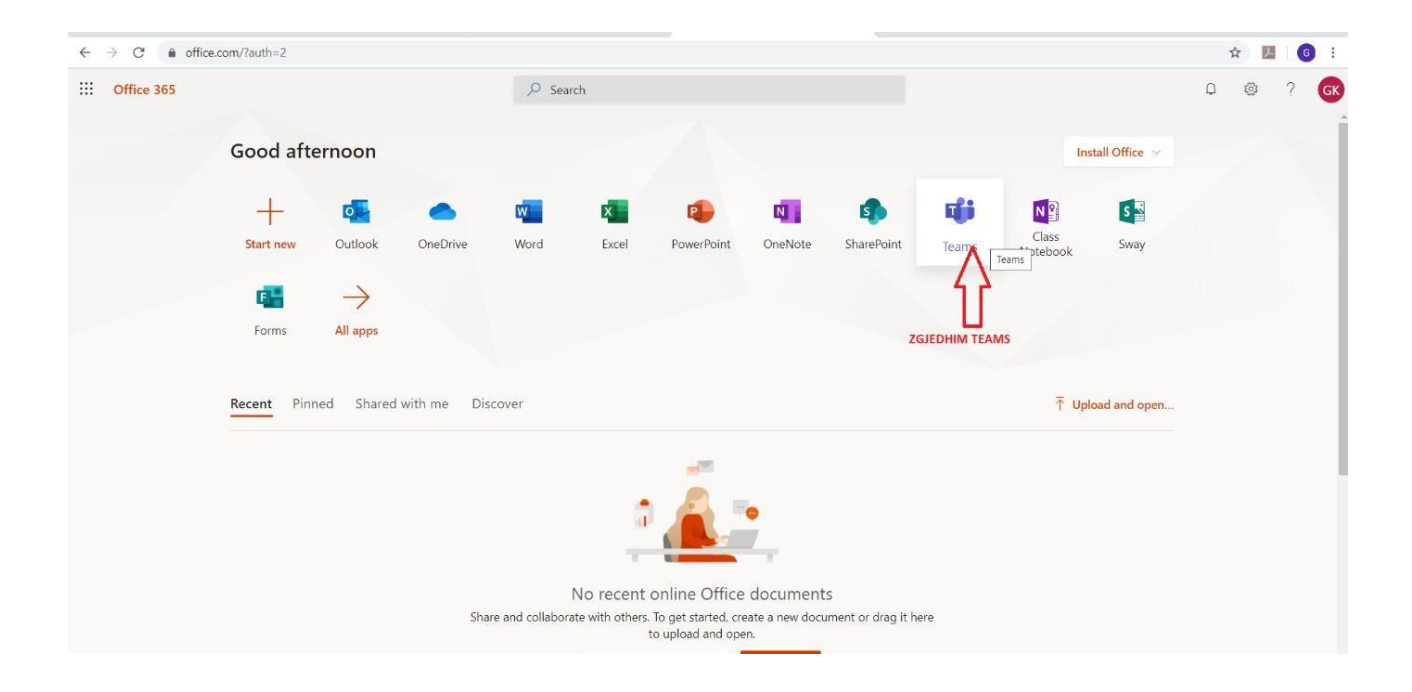

*Microsoft Teams* ofron lidhje online me grupe të krijuar nga profesori i lëndës, duke mundësuar *komunikimin virtual, chat, Audio Call, Video Call, si dhe Share files në chat.* 

Gjithashtu *Microsoft Teams* mund të shkarkohet si aplikacion dhe në paisje të tjera komunikuese si PC (Windows, Mac), android dhe Apple ku ofrohen të gjitha të njëtat shërbime si në versionin shfletues (browser) Pra mënyrat për aksesimin e *Micorosoft Teams* janë 2 (Dy):

1. Direkt nga email-i i përdoruesit nga shfletuesi office.com"web browser i office.com"

Duke u loguar në llogarinë e email-it https://www.office.com/

2. Duke shkarkuar aplikacionin "teams" në paisjen kompjuterike.

Link: https://teams.microsoft.com/downloads?navfrom=edustart

| ← → C                                                                                   |                                            |                                                                 | x 🖪 🌀                                    |
|-----------------------------------------------------------------------------------------|--------------------------------------------|-----------------------------------------------------------------|------------------------------------------|
| Microsoft Teams                                                                         |                                            | Get started Down                                                | Sign up for free                         |
|                                                                                         |                                            |                                                                 |                                          |
|                                                                                         | Teams on your desk                         | top. It's just better.                                          |                                          |
| Kliko për downloa                                                                       | ud Teams ⊻ Downloa                         | d Teams                                                         |                                          |
|                                                                                         | More op                                    | tions                                                           |                                          |
|                                                                                         |                                            |                                                                 |                                          |
|                                                                                         |                                            |                                                                 |                                          |
|                                                                                         | i 🔵 📀 😦                                    |                                                                 |                                          |
|                                                                                         | · · · ·                                    |                                                                 |                                          |
|                                                                                         | l ♦ 0                                      |                                                                 |                                          |
|                                                                                         | · = -                                      |                                                                 |                                          |
|                                                                                         | a — -                                      | _                                                               |                                          |
| Microsoft Office Home 🗙 🛛 🚳 Mail - Gerald Kot - Outlook                                 | × 📫 Download Microsoft Teams on al 🗙 📮 Dow | wnload Center - Zoom 🛛 🗙 🛛 🥵 Download Microsoft Teams on al 🗙 🗌 | + – a ×                                  |
| $\leftrightarrow$ $\rightarrow$ $C$ $\bullet$ teams.microsoft.com/downloads?navfrom=edu | ustart                                     |                                                                 | x 📕 👩 :                                  |
| JU                                                                                      |                                            |                                                                 |                                          |
|                                                                                         |                                            |                                                                 |                                          |
|                                                                                         |                                            |                                                                 |                                          |
|                                                                                         | Get Teams on all                           | your devices                                                    |                                          |
|                                                                                         | Desktop                                    | Mobile                                                          |                                          |
|                                                                                         | Windows 64-bit                             | ios                                                             |                                          |
|                                                                                         | Windows 32-bit                             | Android                                                         |                                          |
|                                                                                         | 🗯 Mac                                      |                                                                 |                                          |
|                                                                                         | 🖧 Linux DEB 64-bit                         |                                                                 |                                          |
|                                                                                         | 🖧 Linux RPM 64-bit                         |                                                                 |                                          |
|                                                                                         |                                            |                                                                 |                                          |
| Apple and the Apple logo are trademarks of Apple Inc, registered in the U.S. and ot     | her countries and regions.                 |                                                                 |                                          |
| Legal Privacy and Cookies © Microsoft 2019                                              | 000gre 104                                 |                                                                 |                                          |
| ■ <i>P</i> Type here to search  目                                                       | - 😑 🏦 📩 🐖 🧔 📼 🛤                            | <i>ø</i> 📩                                                      | 🕜 へ 📼 🦟 ሳ 🕅 ENG 13:35<br>UK 15/03/2020 尾 |

Pasi të keni përygjedhur njërën nga mënyrat e aksesimit në *"Microsofot Teams"*, duhet të logoheni në platformë duke vendosur adresën e email-it si dhe fjalëkalimin tuaj.

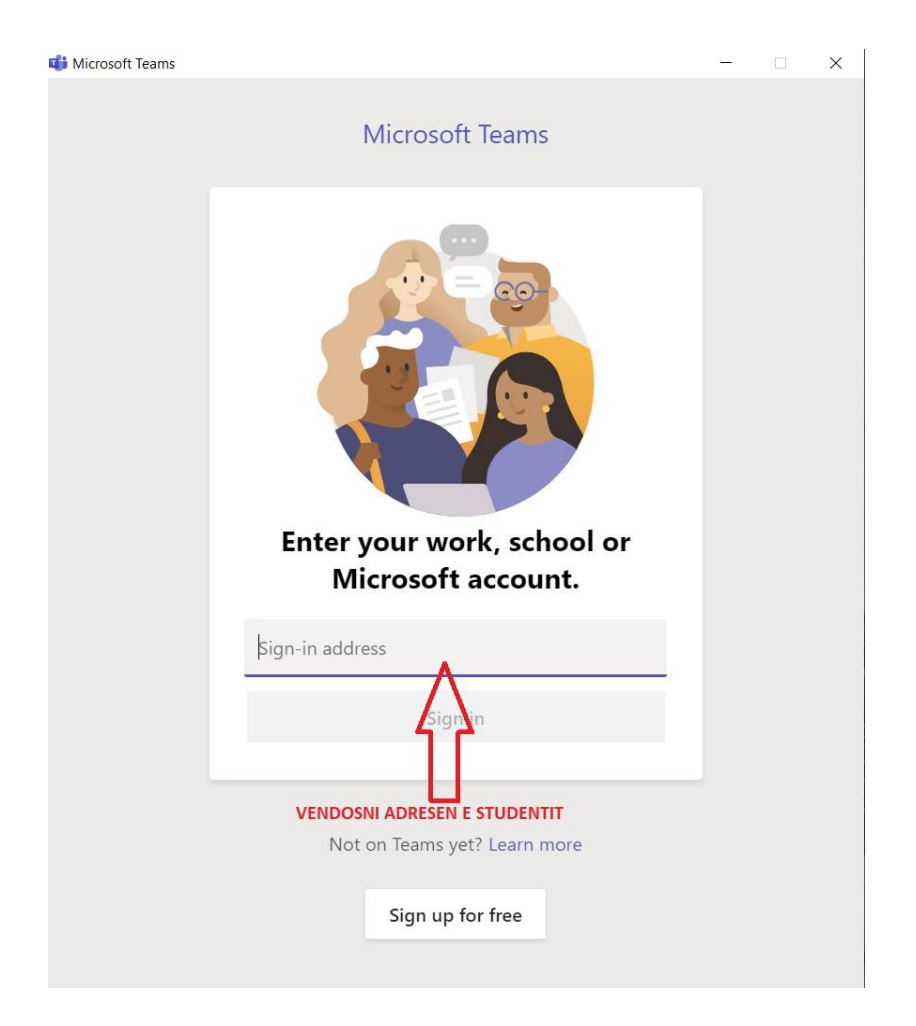

# <u>Si mund të punoni në Microsoft Teams?</u>

Zgjidhni ''**Teams''** për të parë dhe kontrolluar çdo grup, skuadër apo klase në të cilën ju kanë përfshirë pedagogët tuaj.

# Bashkëbisedim në Teams "Chat"

Secila llogari në Teams përfshin komunikim privat me një person ose në grup me kolegët e klasës. Kjo hapsirë ju nevojitet kryesisht për bashkëpunim me kolegët e klasës si dhe me pedagogun e lëndës përkatëse. E veçanta e këtij aplikacioni është secili student mund të ndajë me shokët detyra (skedarë të ndryshëm) të diskutojnë mbi leksione apo projekte të ndryshme të paracktuara nga pedagogu i lëndës.

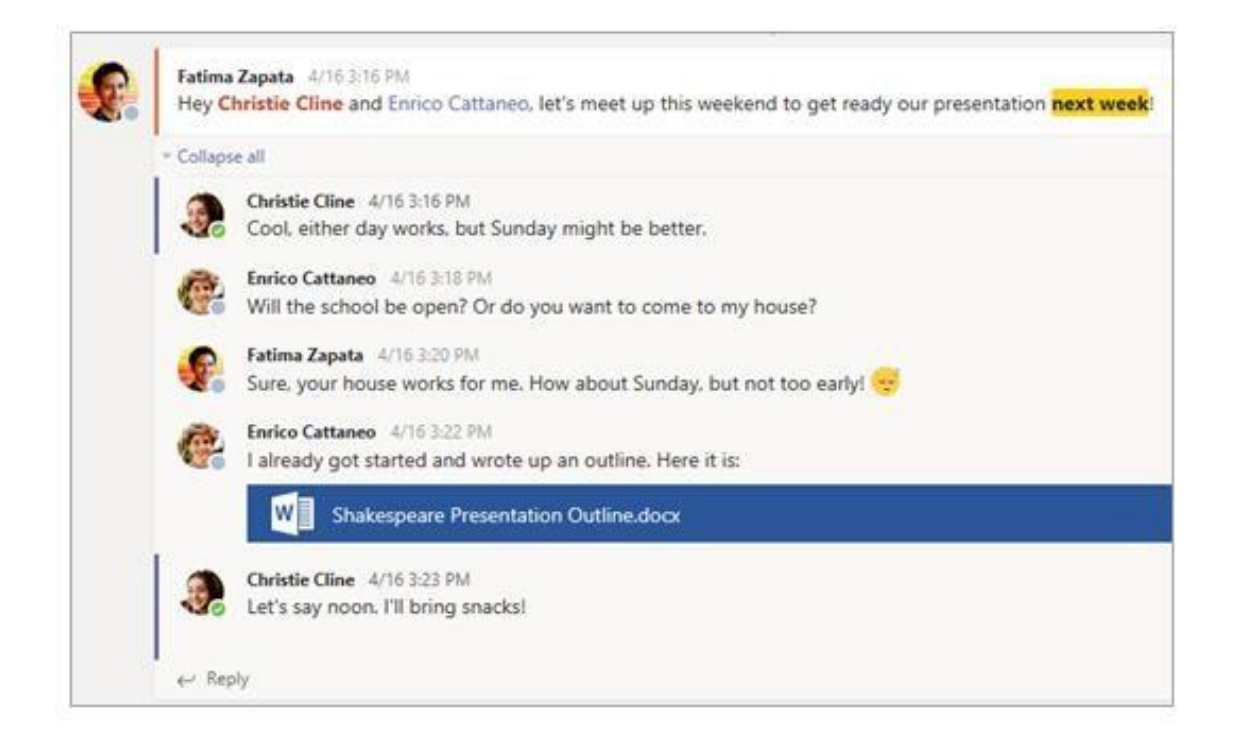

## Shpërndarja e dokumenteve dhe bashkëpunimi.

Sa herë që një skedar shpërndahet në një bisedë, ai automatikisht shtohet në **''Files tab''** të këtij **''channel''**. Pra, edhe nëse në një ''channel''grumbullohen biseda të ndryshme, do të dini ku të shkoni për ta gjetur dhe për ta parë përsëri këtë ''file''. Të gjithë në klasën tuaj mund t'i shohin, hapin dhe modifikojnë këto ''file'', kështu që është një mënyrë e shkëlqyeshme për të punuar së bashku në Word, PowerPoint ose Excel.

Për të biseduar dhe punuar në kohë reale, thjesht hapni një dokument, zgjidhni butonin "**Start conversation**" ose butonin "**chat**" dhe bëni "**@mention**" studentët e tjerë me të cilët ju doni të punoni. Biseda juaj do të lëvizë ndërsa dokumenti juaj mbetet i hapur. Kështu, ju mund të diskutoni dhe të punoni në dokument njëkohësisht.

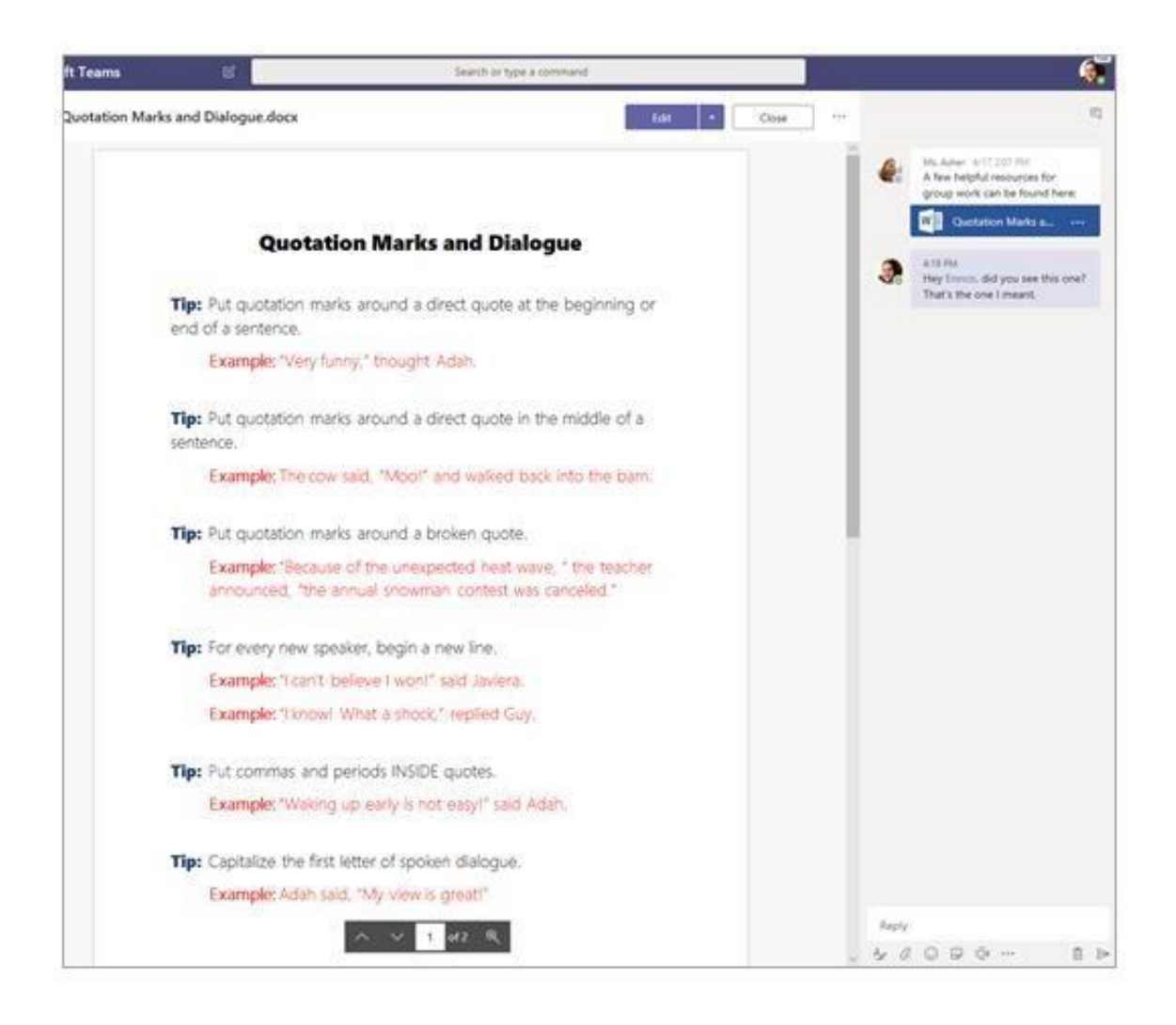

# <u>Shënimet.</u>

Në varësi të mënyrës sesi pedadogët juaj drejtojnë klasën e tyre, mund t'ju jepet akses në një hapësirë shënimesh. Drejtohuni tek ''**General channel**''dhe kontrollojeni. Hapësira juaj e shënimit do të ketë seksione të ndryshme:

Content Library: Si një libër shkollor me faqe që mund të lexoni në klasë.

Collaboration Space: Faqet në të cilat mund të punoni me studentë të tjerë.

**Your own workspace:** Kjo hapësirë pune është private për ju dhe pedagogun tuaj, dhe përfshin seksione si detyrat e shtëpisë ose shënimet e klasës. Përdorni këtë hapësirë për të shtuar faqe, shënime dhe mendime ose për të punuar në detyra që pedagogu juaj i shpërndan drejtpërdrejtë tek ju.

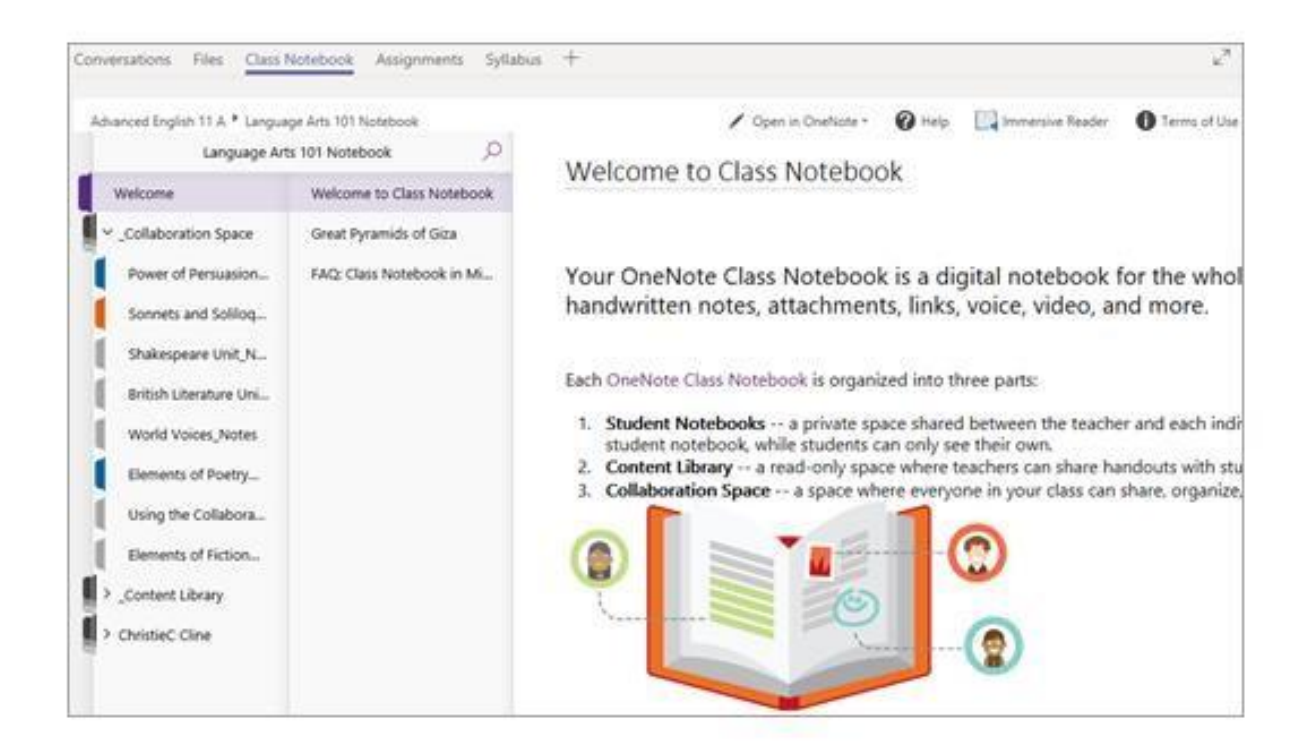

## <u>Detvrat.</u>

Shikoni detyrat tuaja

Në një klasë: Drejtohuni tek "General channel" i atij "Team-it" të klasës tuaj.

<u>Në të gjitha klasat</u>: Zgjidhni ikonën **"Assignments"** në shiritin e aplikacionit tuaj (i njëjti vend ku gjendet ikona juaj e Teams).

Në telefonin tuaj: Zgjidhni ikonën "Assignments"

Të gjitha detyrat tuaja do të shfaqen si karta. Thjesht zgjidhni një për ta hapur.

Pas zgjedhjes së një detyre, do të shihni të gjitha informacionet që ju nevojiten për ta kryer atë, si psh ndonjë udhëzim të veçantë. Nëse pedagogu juaj ka bashkangjitur një dokument pune ose një kuiy, ju do të duhet ta hapni atë dhe të filloni të punoni menjëherë nga aty.

Kur të jeni gati për të dorëzuar punën tuaj, zgjidhni opsionin "Turn in".

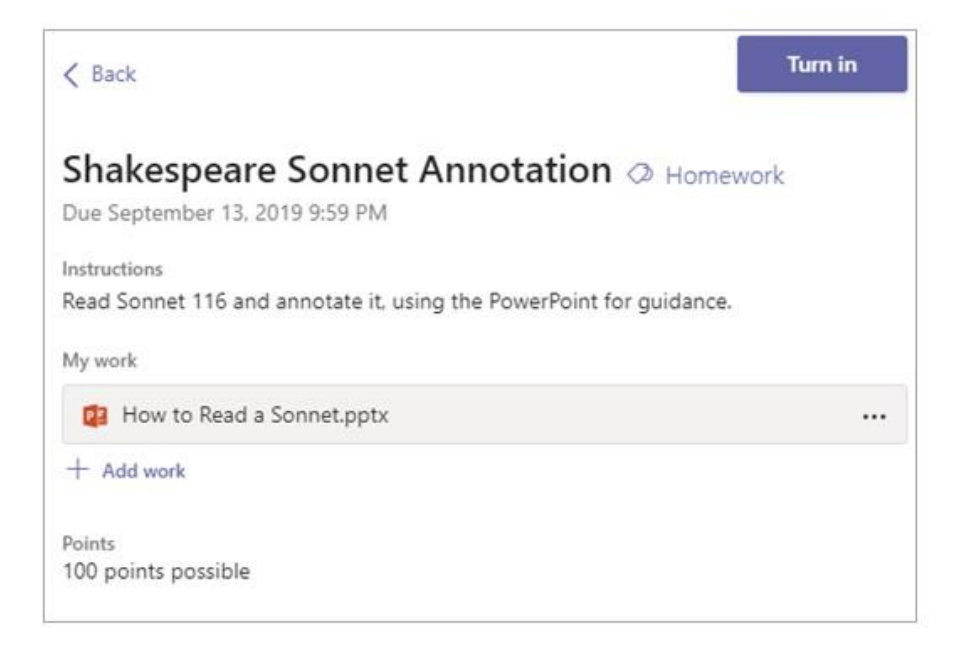

## <u>Opsione të tiera:</u>

- Ndonjëherë nëse ju i ktheheni ta rimendoni diçka, ndodh që të keni mendime të dyta në lidhje me detyrat që keni dorëzuar. Nëse jeni ende para datës së caktuar për përfundimin e afatit nga pedagogu juaj, ju mund të kthehuni përsëri në detyrën tuaj dhe zgjidhni opsionin " Undo turn in". Tani mund të bëni ndryshimet që ju nevojiten para se të kthehet përsëri detyrën.
- **''Turn in late''**.. Nëse e shihni këtë opsion, kjo do të thotë se data e duhur për dorëzimin e kësaj detyre ka kaluar, por ju lejohet që përsëri të dorëzoni detyrën.

• Nëse pedagogu i lëndës ju kthenë një punë dhe ju ka kërkuar ta rishikoni, zgjidhni opsionin

"Turn in again" për ta ridërguar përsëri për një rivlerësim tjetër.

• Nëse ju nuk mund ta selektoni butonin '' **Turn in'**', kjo do të thotë se data e duhur mund të ketë kaluar dhe pedagogu juaj nuk po e pranon më këtë detyrë.